- (4)利用者が登録した明細から指定する方法
  - ≪詳細手順≫

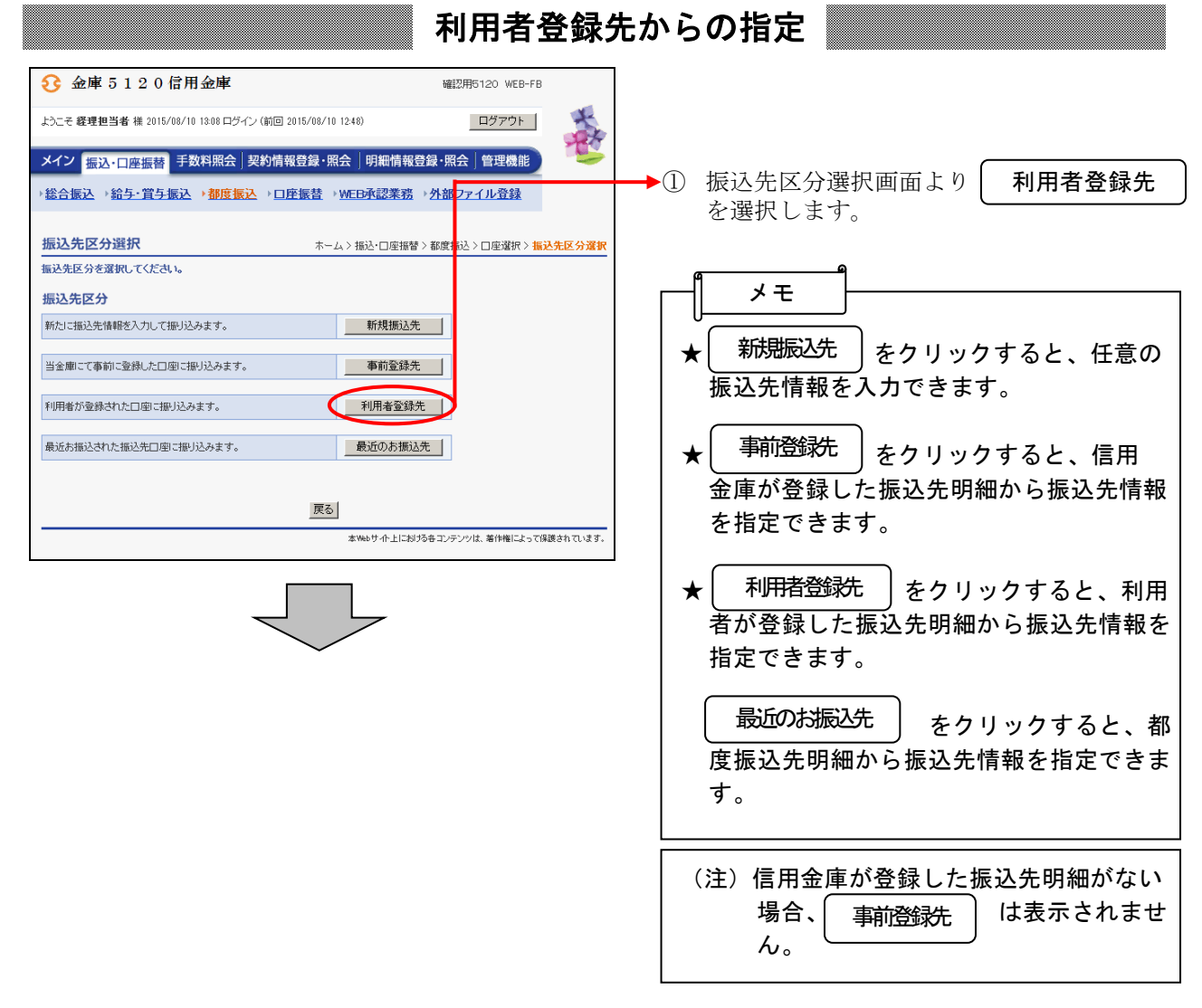

|                                                                   |           |                        | ② 都度振込の振込先情報が表示されます  |  |  |  |  |  |
|-------------------------------------------------------------------|-----------|------------------------|----------------------|--|--|--|--|--|
| 3 金庫 5 1 2 0 信用金庫                                                 | 確認用5120   | ので、振込先を選択します。          |                      |  |  |  |  |  |
| ようこそ 経理担当者 様 2015/08/28 14:02 ログイン (前回 2015/08/14 19:04)          | b         | ▶ (ア)都度振込を行う振込先を選択します。 |                      |  |  |  |  |  |
| メイン 振込・口座振春 手数料照会 契約情報登録・照会 町細情報登録・照会 管理機能                        |           |                        |                      |  |  |  |  |  |
| →維合振込→給与・賞与振込→部度振込→□座振替→WEB承認業務→外部ファイル登録                          |           |                        |                      |  |  |  |  |  |
| ホーム > 振込・口座<br><b>括 込先選択</b>                                      | 振替>都度振込>□ |                        |                      |  |  |  |  |  |
| ■ a f f f f f d D a f a g g g g g g g g g g g g g g g g g         |           |                        |                      |  |  |  |  |  |
| 第二、れたお振込→覧                                                        |           |                        | 6件以上のデータがある場合には複数ペー  |  |  |  |  |  |
| 選択         明細番号         受取人口座侍報(金融機関・支店・科目)           受取人名(カナ・漢字) | 手数料区分     | グループ                   | ジに表示します。             |  |  |  |  |  |
| ● 確認用5110<br>確認用5110<br>普通 1000900                                | 当方負担      | 設定しない                  | ★振込先は「明細番号」と「グループ名称」 |  |  |  |  |  |
| テウオルトフリコミサキ<br>信金 太郎                                              |           |                        | 「受取人名カナ」から絞込検索することが  |  |  |  |  |  |
| 確認用5120<br>店舗001<br>○ 0000000002 普通 0076854                       | 当方負担      | 設定しない                  | きます。                 |  |  |  |  |  |
| テ <sup>つ</sup> フえた フリスマクキ<br>信金物産                                 | _         |                        |                      |  |  |  |  |  |
| 础設用5120<br>店舗001 ○ 0000000003 普通 0076854                          | 当方負担      | 設定しない                  | (イ)振込先選択後、選択 をクリックする |  |  |  |  |  |
| テ ウォルト フリユミサキ<br>信金物産                                             |           |                        | と、選択した振込先情報を設定した状態   |  |  |  |  |  |
|                                                                   |           | 1から3件/3件               | で振込内容入力画面が表示されます。    |  |  |  |  |  |
|                                                                   |           |                        |                      |  |  |  |  |  |
| 校込快由 明細音号範囲 から グループ名称 12 12 12 12 12 12 12 12 12 12 12 12 12      |           |                        |                      |  |  |  |  |  |
| 受取人名カナ入カ         検索種別         ・         グノア                       |           |                        |                      |  |  |  |  |  |
|                                                                   |           |                        |                      |  |  |  |  |  |
| 戻る                                                                |           |                        |                      |  |  |  |  |  |
| 本Webサイト上における各コンテンツは、帯作権によって保護されています。                              |           |                        |                      |  |  |  |  |  |

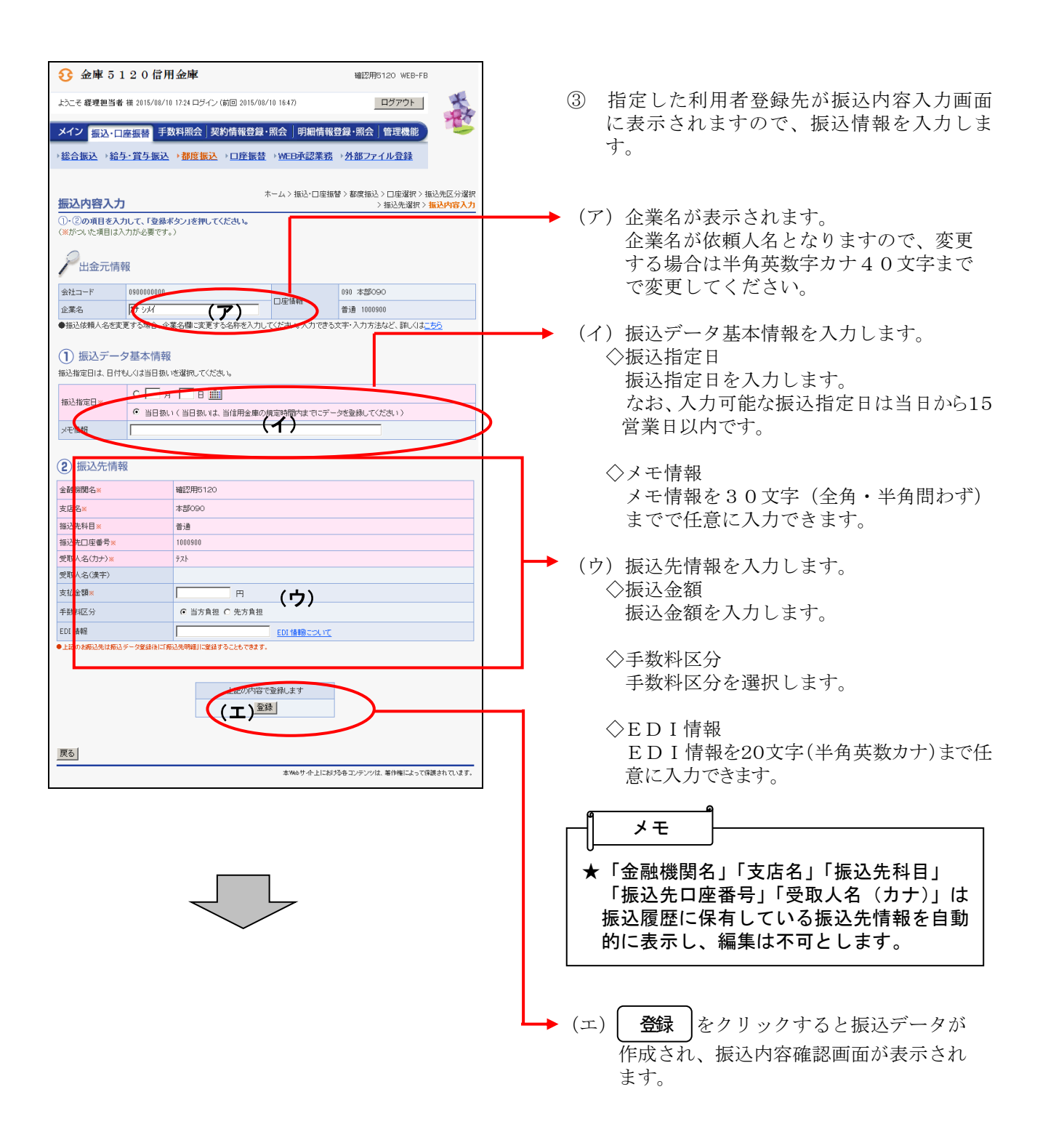

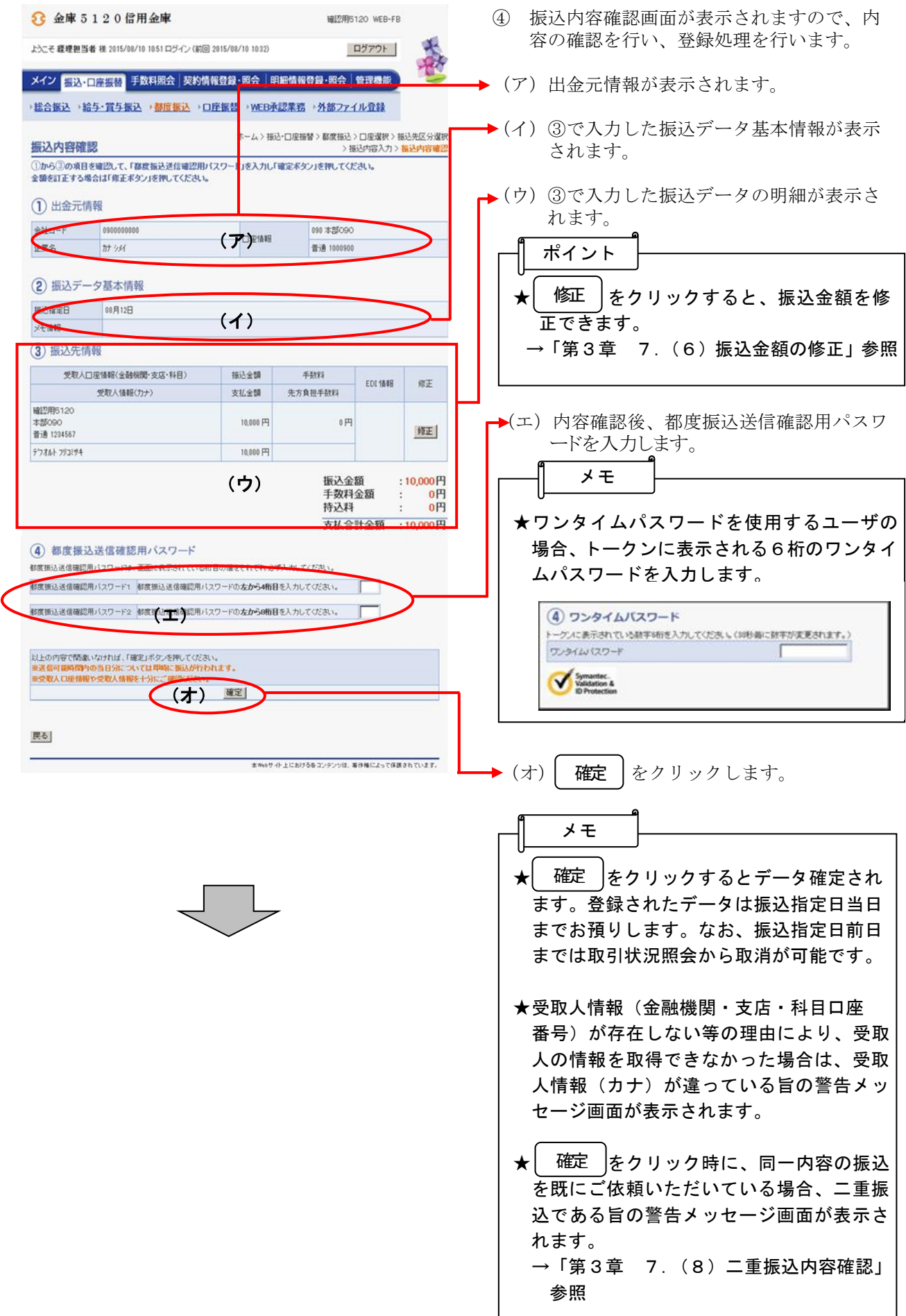

| 3 金庫 5                  | 120信用金庫                                |                          | 確認用5120 WEB-FB                      | (         | ⑤ 振込登録完了画面が表示され、振込登録が                                                   |
|-------------------------|----------------------------------------|--------------------------|-------------------------------------|-----------|-------------------------------------------------------------------------|
| ようこそ 経理担当者              | ■ 補 2015/08/10 17:24 ログイン (前回 2015/08/ | 10 16:47)                | ログアウト                               | 8         | 完了します。                                                                  |
| メイン振込・ロ                 | ◎振荡 手数料照会 契約情報登録・                      | 照会 明細情報                  | 登録·照会 管理機能                          |           |                                                                         |
| →総合振込 → 給               | 与-賞与振込 →都度振込 → □座振替                    | ▶<br>VEB承認業務             | 5 → <u>外部ファイル登録</u>                 |           | (ア)データ登録した出金元情報および振込<br>データ基本情報 振込失情報が表示さ                               |
|                         | -                                      |                          |                                     | 1 Million | ノーク 本平 同報、 派 込 儿 同報 が 衣 小 さ                                             |
| 振达登録完」                  | 。<br>8) +) 5 のでわウオーマの羽ノビート。            | >振込先選択>披                 | 这内容入力 > 播込内容確認 > <mark>振込登</mark> ∮ | 完了        | れよう。                                                                    |
| 以下のテータを登<br>処理時刻: 2015年 | 線しましたので内容をご確認くたさい。<br>〒08月10日17時53分    |                          |                                     |           | AA                                                                      |
| 0                       |                                        |                          |                                     |           |                                                                         |
| 出金元情                    | 幸                                      |                          |                                     |           |                                                                         |
| 会社コード                   | 090000000                              |                          | 090 本部090                           |           | ★振込処理は振込指定日に行われます。処理                                                    |
| 企業名                     | カナ シメイ                                 | 口/主 181年18               | 普通 1000900                          |           | 結果は、振込指定日当日のメイン画面のレ                                                     |
|                         | +++===                                 |                          |                                     |           | ポートおとび取引出辺昭会にてご確認した                                                     |
| 振込テージ基                  | <b>个</b> 1月報                           |                          |                                     |           |                                                                         |
| 11回스指定日<br>マチ1条編        | 08月12日                                 |                          |                                     |           | さい。                                                                     |
| 2. C 18 48              |                                        |                          |                                     |           |                                                                         |
| 振込先情報                   | (                                      | ( <b>7</b> )             |                                     |           | ★登録したデータにはWEB通番(会社コー)                                                   |
| WEB通番                   | 090000000-150810004                    |                          |                                     |           | ドーデータ登録年日日+3桁の通番)を付                                                     |
| 金融機関名                   | 確認用5120                                | _                        |                                     |           |                                                                         |
| 支店名                     | 本部090                                  | -                        |                                     |           |                                                                         |
| 振込先口座番号                 | 1000900                                | -                        |                                     |           | (注)3桁の通番は当日のデータ作成回数と                                                    |
| 受取人名(カナ)                | 7.7.1                                  | -                        |                                     |           | する。                                                                     |
| 受取人名(漢字)                |                                        |                          |                                     |           |                                                                         |
| EDI '情華暗                |                                        |                          |                                     |           |                                                                         |
| 振込金額                    | 10,000                                 | Э                        |                                     |           |                                                                         |
| 手数料区分                   | 当方負担                                   | T                        |                                     |           | 会社コート=000000010                                                         |
| 于9374<br>持込料            | 0                                      | 7                        |                                     |           | データ登録年月日=2007 年 12 月 1 日                                                |
| 支払合計金額                  | 10,000                                 | 7                        |                                     |           | 3桁の通番=1件目の登録データ                                                         |
| (                       | この明細を登録します                             | この画                      | 面を印刷します<br>                         |           | ⇒WEB通番=000000010-071201001                                              |
|                         | 都度振过                                   | * <u>TOP</u><br>本Webサ介上に | 8月る各コンテンツは、著作権によって保護されて             | っます。      |                                                                         |
|                         |                                        |                          |                                     |           | (イ) 明細登録 をクリックすると、作成し                                                   |
|                         |                                        |                          |                                     |           | た都度振込データを振込先情報として事<br>前登録分へ明細登録します。<br>→「第3章 7.(7)明細登録」参照               |
|                         |                                        |                          |                                     |           | ┌╴╢                                                                     |
|                         |                                        |                          |                                     |           | サ<br>★利用権限がないユーザの場合、<br>明細登録     は表示されません。<br>→「第3章 19.(3)利用権限変更」<br>参照 |
|                         |                                        |                          |                                     |           |                                                                         |